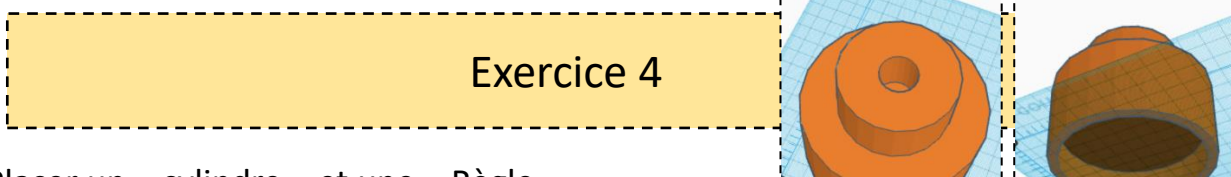

1. Placer un « cylindre » et une « Règle » sur le plan de construction.

2.

3.

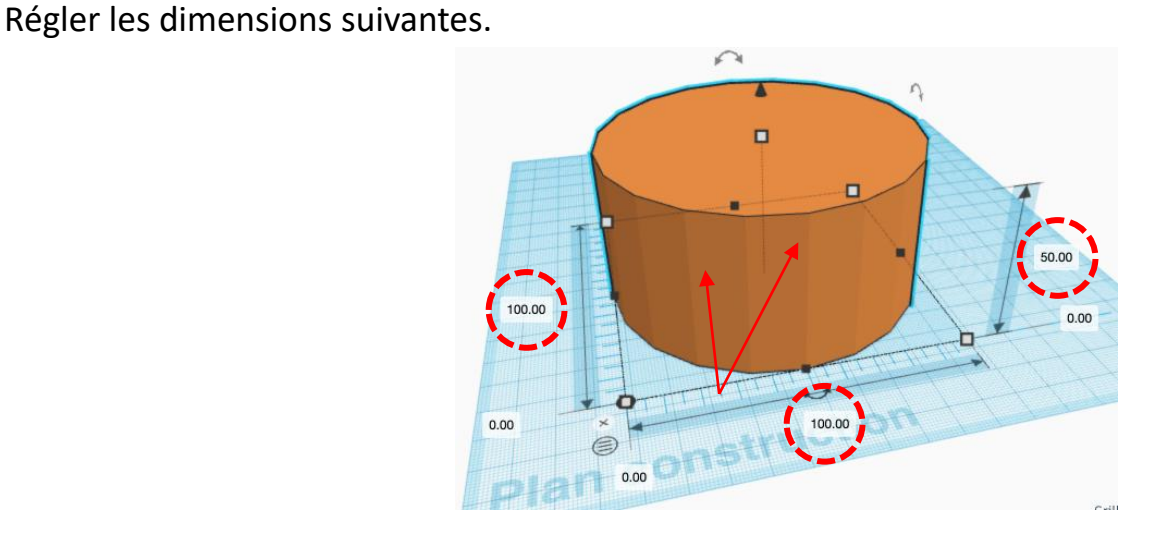

**4** ×

50.00

Décalage vertical

2

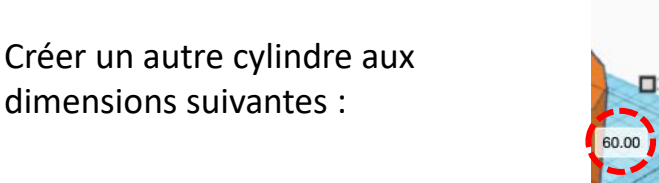

4. Sélectionner les deux cylindres et utiliser la fonction « Aligner » C'est le cylindre orange qui sert de référence.

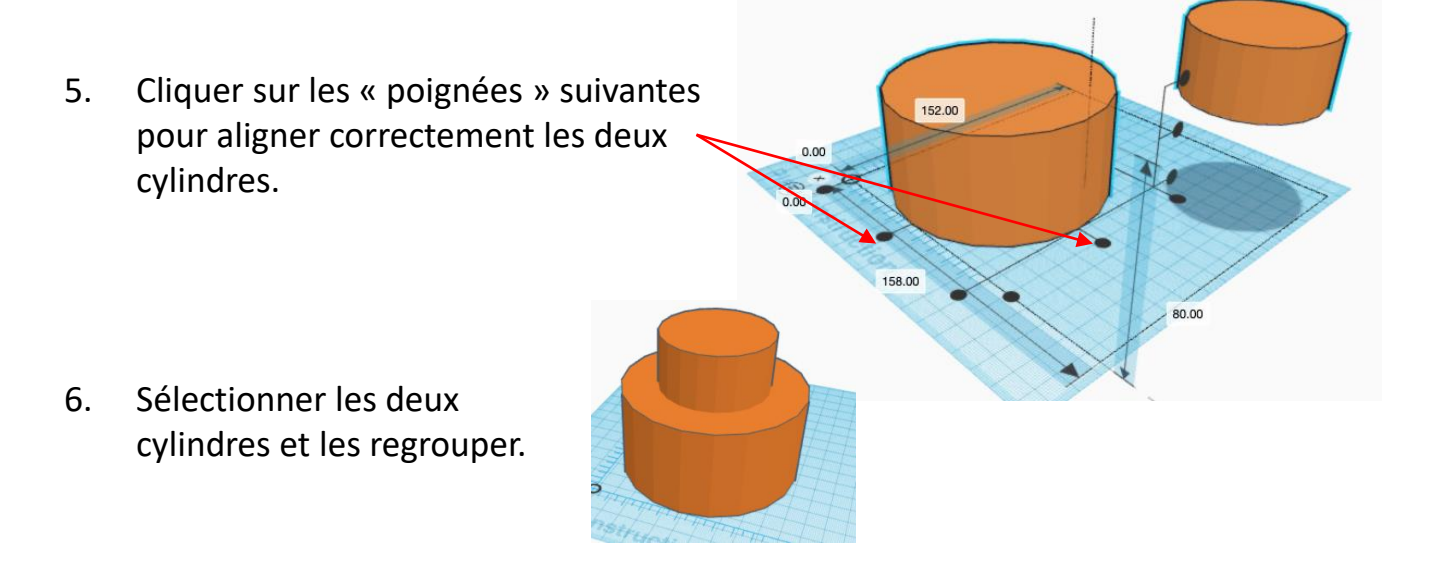

6. Créer un autre cylindre de perçage aux dimensions suivantes :

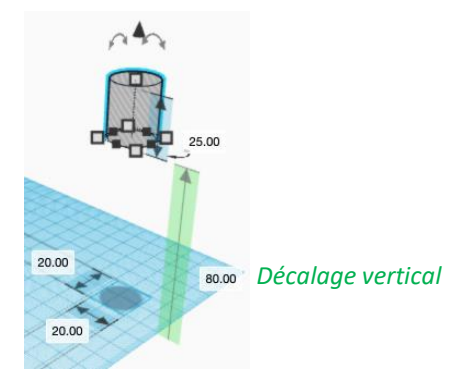

6. Sélectionner les trois cylindres et utiliser la fonction « Aligner » C'est le cylindre orange qui sert de référence.

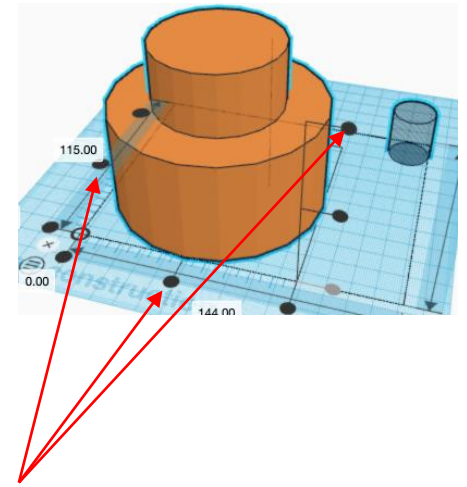

- 7. Cliquer sur les « poignées » suivantes pour aligner correctement les deux cylindres.
- 8. Sélectionner tous les éléments et les « Regrouper » Ctrl +G.

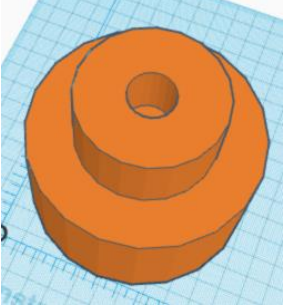

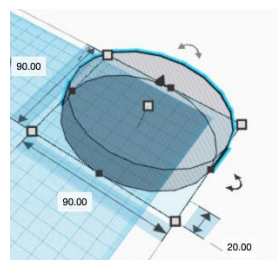

- 9. Créer un autre cylindre de perçage aux dimensions suivantes :
- 10. Sélectionner les deux objets et utiliser la fonction « Aligner » C'est le cylindre orange qui sert de référence.
- 11. Sélectionner tous les éléments et les « Regrouper » Ctrl +G.

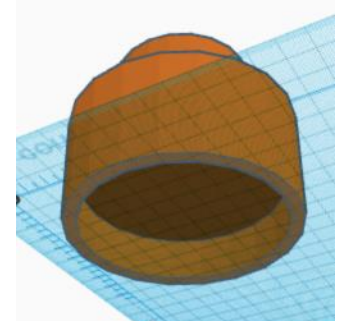